# Legacy Health

Objective- How to log-in, assign and complete pre-clinical Epic Training

### **Overview**

- Prior to clinical rotations, the schools should receive Legacy-provided network logins and passwords for their nursing students. These network logins and passwords will be used to access our E+ system to complete their required Epic training. All Epic training must be completed prior to their first day of their clinical rotation. Epic access is granted the following business day after completing their elearning.
- 2. The student can view their required e-learning from any computer with a fast connection to the Internet, see full browser requirements below. Headphones are optional; closed captioning is available.

### Changing your network password for the first-time use

Before Logging into E+, you will be required to change your password

- 1. From any computer with internet access, open a browsing window.
- 2. Type the address (URL) https://mypassword.lhs.org
- 3. Enter your Legacy-provided network login.
- 4. Enter the temporary password provided, Newuser1 (password field is case sensitive).
- 5. You will be prompted to create a new password. Choose a strong password (password field is case sensitive).
  - 8 Minimum characters
  - At least 1 Number or Symbol
  - 1 Capital letter
  - Cannot be any part of your name
- 6. Renter to Confirm Password. Please make sure you have a way to remember your password.
- 7. When finished, click **OK** button to accept the change.
- 8. Access to Legacy E+ it not immediate, it will take approximately 30 minutes after completing the above process.

## Accessing E+

E+ is an online learning management system. E+ should only be accessed using a supported browser. As of 2017, that includes:

- Internet Explorer 9+
- Firefox 4+
- Safari 8+
- Google Chrome (has the least number of end user issues)

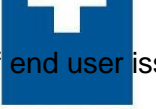

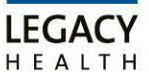

Many online courses may also require one or both of the following software applications:

- Adobe Acrobat Reader (or other PDF reader software)
- Adobe Flash Player

Legacy E+ can be accessed by typing in the web address http://eplus.lhs.org.

- 1. In the Enter in <u>username@lhs.org</u> format field, type in your Legacy network user ID and include the @lhs.org (the number one issue of student's failure to gain access to E+ is not following this step).
- 2. Click the Next button.

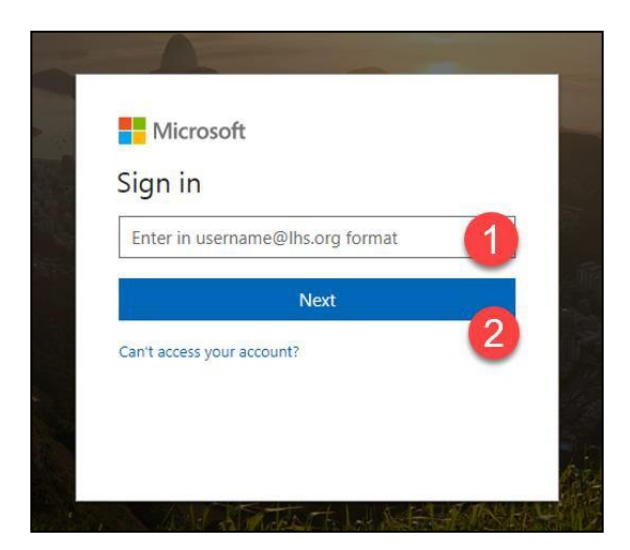

3. Enter in your **Password**.

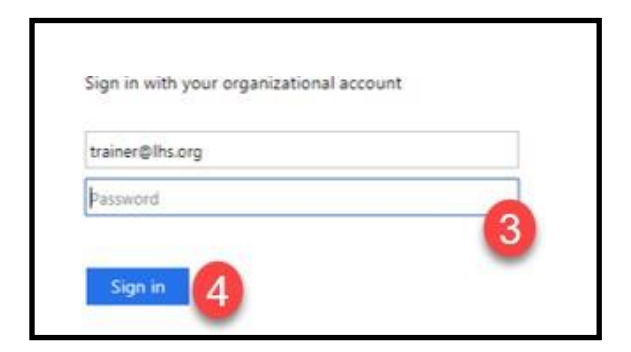

4. Click Sign in.

Trouble Logging in? – Contact the IS Service Help Desk at 503-415-5888.

#### How to View and Complete Content

1. In the **Welcome** page, click the **Transcript** option.

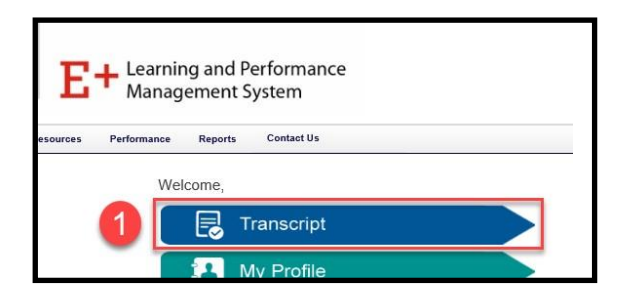

2. From the Transcript page, click Open Curriculum button.

| Search for training C |
|-----------------------|
| 2                     |
|                       |

3. If you do not see your required curriculum click on the **Search for training** box. Enter **Epic.pre.inp.nursing student** into the search field.

|               |                 |             |  | 3 |                     |   |
|---------------|-----------------|-------------|--|---|---------------------|---|
| Active 🔻      | By Date Added 🔻 | All Types 🔻 |  | - | Search for training | Q |
| Search Result | ts (1)          |             |  |   | -                   |   |
|               |                 |             |  |   |                     |   |

4. Click the Request button

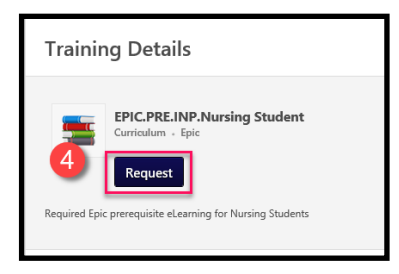

5. You will be redirected to the Transcript page. Click the **Open Curriculum** button (see step 2).

6. From the **Options** column, click the **Launch** link for the training you would like to begin or restart.

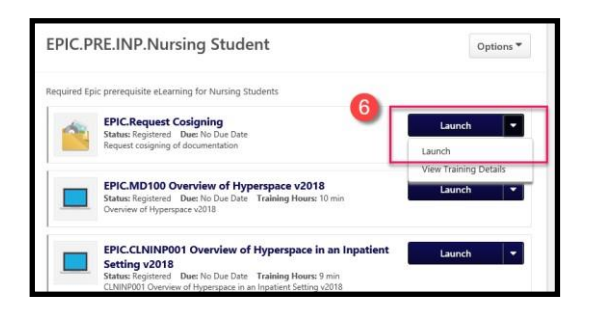

- When a specific training assignment is complete, the **Status** column updates to show **Completed**.
- Some trainings may require you to click **Mark Complete** to update the **Status** column
- If you have left a training **In Progress** and would like to return to it, click the **Launch** link.
- 7. When all modules have been completed, click **Launch Test** to start the assessment. The test can be retaken until a passing score is achieved. Students must achieve a passing score of 90%.